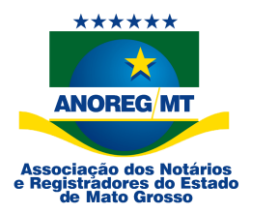

## **COMUNICADO Nº 05/2023**

## AO(À) ILMO.(A.) NOTÁRIO(A) E/OU REGISTRADOR(A)

## Assunto: Relatório de envio 10 dias na CEI-MT

## Prezados(as) notários(as) e registradores(as),

A Associação dos Notários e Registradores do Estado de Mato Grosso -Anoreg-MT, gestora da Central Eletrônica de Integração e Informações - CEI-MT, informa aos(às) senhores(as) que foi liberado um novo módulo na CEI-MT, "**Envio 10 dias**".

Por esse módulo, a serventia pode justificar os dias que não houve ato praticado, por especialidade, nos últimos 10 dias.

Conforme o art. 99 da CNGCE/MT, a serventia extrajudicial enviará todos os dias as informações constantes nos livros de cada atribuição, com a finalidade de manter alimentada a central, a partir do 10° (décimo) dia da prática do ato, sob pena de responder administrativamente pela omissão.

Informamos que a Corregedoria-Geral de Justiça tem à sua disposição o módulo de correição on-line, no qual é possível emitir relatórios das serventias inadimplentes com a CEI-MT, que não enviaram atos para a central nos últimos 10 dias.

Para auxiliar a serventia, criamos um vídeo explicativo na <u>base de</u> <u>conhecimento</u> explicando sobre o funcionamento desse novo módulo (link do vídeo explicativo: <u>https://suporte.anoregmt.org.br/ajuda/pt-br/178-envio-dos-arquivos-10-</u> <u>dias</u>).

Também elaboramos um passo a passo sobre como acessar o módulo "Envio 10 dias": Segue abaixo:

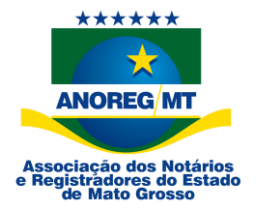

1 - Clique em "Módulos".

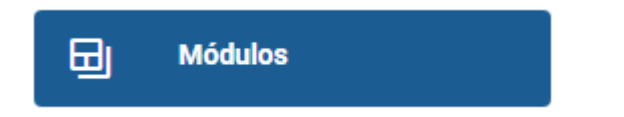

2 - Clique em "Minha serventia".

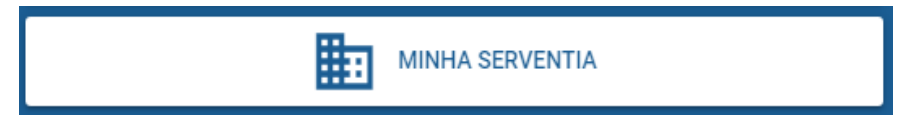

3 - Clique em "CEI" e "Envio 10 Dias".

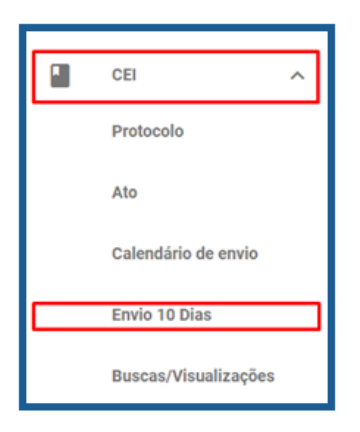

4 - Serão listados automaticamente os últimos 10 dias.

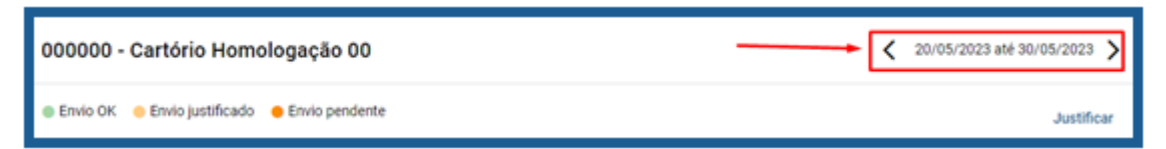

4.1 – Haverá três status de envio:

Envio Ok – A serventia fez o envio nos últimos 10 dias. Cor Verde.

**Envio justificado** – A serventia justificou que não houve envio na data selecionada. Cor laranja-claro.

Envio pendente – A serventia não enviou ato na data. Cor laranja-escuro.

| 000000 - Cartório Homologação 00           | 20/05/2023 ## 30/05/2023 > |
|--------------------------------------------|----------------------------|
| Envio OK  Envio justificado Envio pendente | Justificar                 |

Rua Holanda, 47, bairro Santa Rosa. Cuiabá-MT. CEP: 78040-225

Tels.: (65) 3644-8373/3644-6213 - Fax (65) 3644-7634. E-mail: anoregmt@ anoregmt.org.br

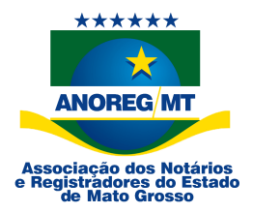

5 – Ao clicar sobre a especialidade, serão listadas as datas com suas respectivas cores. Clique em Justificar para informar que não houve ato na data selecionada.

| 000000 - Cartório Homologação 00                                             | 20/05/2023 até 30/05/2023 > |
|------------------------------------------------------------------------------|-----------------------------|
| Envio OK Envio justificado Envio pendente                                    | Justificar                  |
| Cartão de Firmas                                                             | Envio pendente 🔷 🔨          |
| 22/05/2023 23/05/2023 24/05/2023 25/05/2023 26/05/2023 29/05/2023 30/05/2023 |                             |
| Escritura                                                                    | Envio pendente) 🗸 🕻         |

6 – As especialidades já vem selecionadas. Clique na especialidade para desmarcar e não receber a justificativa. Preencha o campo "Justificativa" e após clique em "Enviar".

|                                           |               |         | 22/05/            | 2023  |  |
|-------------------------------------------|---------------|---------|-------------------|-------|--|
| Procuração Nascimento                     | Casamento     | Óbito   | Registro Especial |       |  |
| Protesto Registro de Títulos e Documentos |               |         |                   |       |  |
| Registro de Pessoa Jurídica               | Registro de l | Imóveis |                   |       |  |
| Justificativa                             |               |         |                   |       |  |
|                                           |               |         | E                 | NVIAR |  |

Cuiabá-MT, 5 de junho de 2023.

Matheus Nascimento Suporte CEI-MT

Rua Holanda, 47, bairro Santa Rosa. Cuiabá-MT. CEP: 78040-225

Tels.: (65) 3644-8373/3644-6213 - Fax (65) 3644-7634. E-mail: anoregmt@ anoregmt.org.br